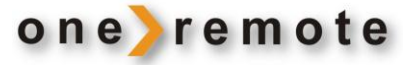

**OneRemote Internet Tuner** 

# iRadio2

Type 30012645

Controlled by B&O Remotes Only

# **User Manual**

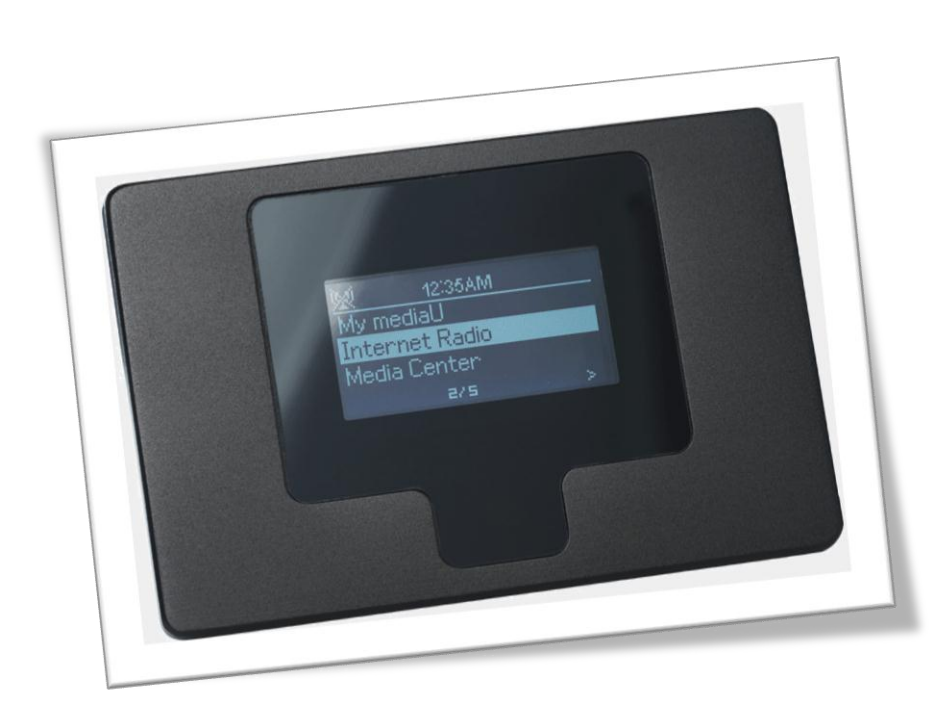

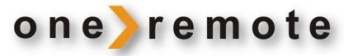

# Everyday Control with Beo4, Beo5, Beo6

# **Everyday Control with BeoLink 1000**

| <b>©</b>    | Select                                                           | PLAY                                 | Select                                                             |
|-------------|------------------------------------------------------------------|--------------------------------------|--------------------------------------------------------------------|
| ▼ ▲<br>↔ →> | Maneuvering in menus<br>Maneuvering in menus                     | ▲ ▼<br>≪ ≫                           | Maneuvering in menus<br>Maneuvering in menus                       |
| STOP STOP   | Power on/ off                                                    | STOP STOP                            | Power on/ off                                                      |
| 2           | Menu<br>Favorite list<br>Store favorite<br>Mode – Internet/ UPnP | STOP ≫<br>STOP ≪<br>STOP ▲<br>STOP ▼ | Menu<br>Favorite list<br>Store – favorite<br>Mode – Internet/ UPnP |
| 0 – 9       | Select a preset program. *1                                      | 0 – 9                                | Select a preset program. *1                                        |

\*1

Up to 250 channels can be stored in memory. A preset channel is selected by entering one, two or three digits.

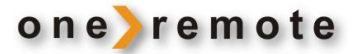

| Everyday Control with Beo4, Beo5, Beo6                     | . 1 |
|------------------------------------------------------------|-----|
| Everyday Control with BeoLink 1000                         | . 1 |
| Getting Started                                            | . 4 |
| Direct Mode or CableLink Mode                              | . 4 |
| Factory Settings                                           | . 4 |
| Functions                                                  | . 5 |
| My MediaU                                                  | 5   |
| Create a MediaU Account                                    | 5   |
| Internet Radio                                             | 5   |
| Create a List of Favorite Stations.                        | 5   |
| Media Center                                               | 5   |
| UPnP, Play Music from PCs on the LAN.                      | 5   |
|                                                            |     |
| Installation                                               | . 6 |
| iRadio2, Initial Set Up                                    | . 6 |
| Setting Date and Clock                                     | 6   |
| Buffer                                                     | 6   |
| Language                                                   | 6   |
| Factory Settings                                           | 6   |
|                                                            | . 0 |
| iRadio2 Connection to Bang & Olufsen Equipment             | . 7 |
| Direct Control, "Direct Mode"                              | 7   |
| Indirect control, "CableLink Mode"                         | 7   |
|                                                            |     |
| Option Programming                                         | . 8 |
| Source & Option Selection                                  | . 9 |
| Connection via a BeoLink Converter 1611/ 1612              | 15  |
| Connection via a BeoLink Active in any Link Room           | 16  |
| Connection to a 21 Pin AV Socket on any Bang & Olufsen TV. | 17  |

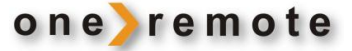

IRadio is equipped with a 7 pin DIN DataLink cable for connection to Bang & Olufsen equipment. Thus an adaptor cable is required for connection to equipment not having a DIN input socket. See below examples and the **Option Programming** section page 8.

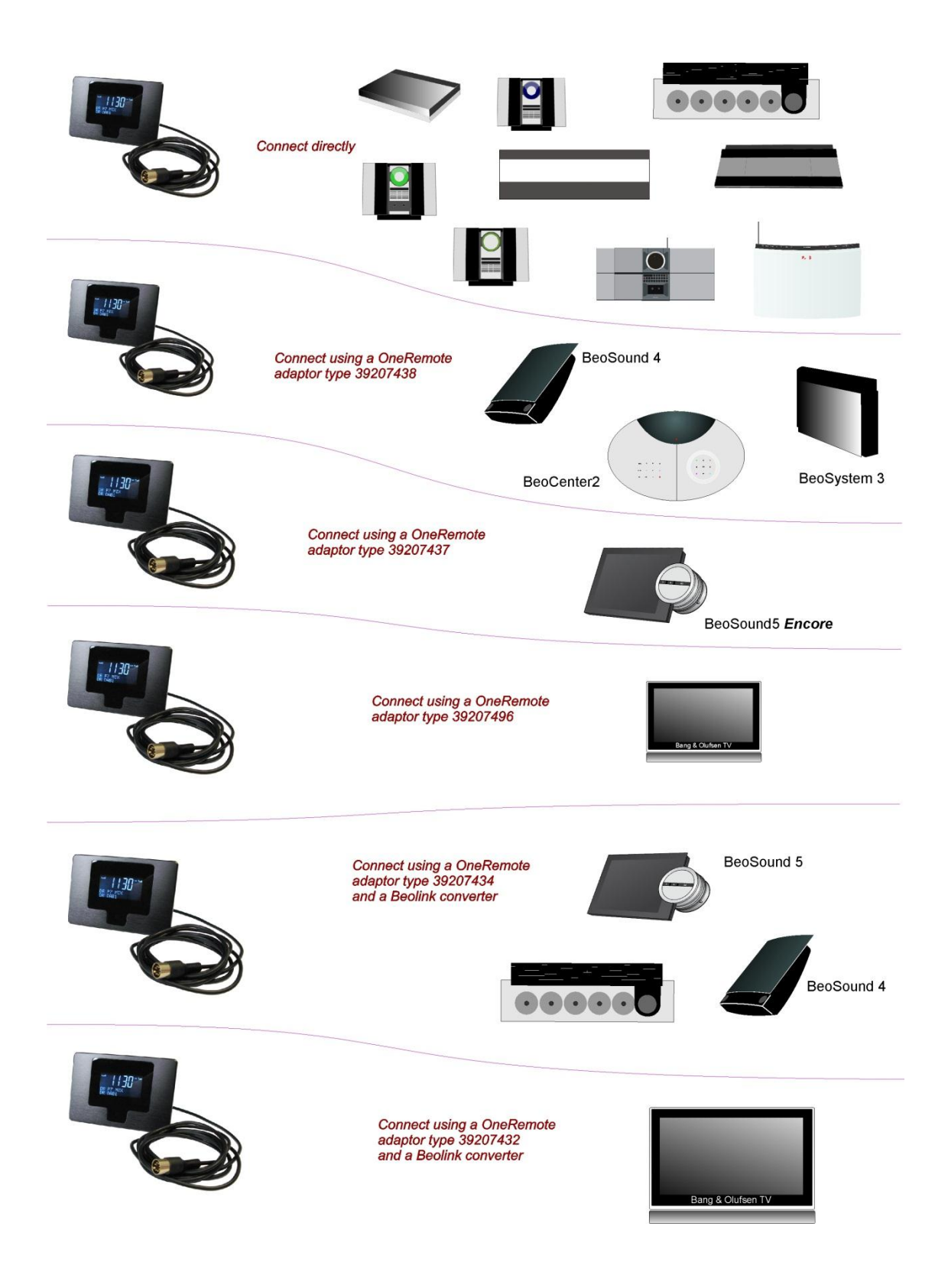

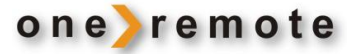

#### **Getting Started**

This OneRemote iRadio2 has been designed for operation in a Bang & Olufsen remote control system allowing full control with a Bang & Olufsen remote control terminal either directly or via connection to Bang & Olufsen equipment.

Thus the iRadio2 is BeoLink compatible.

#### **Direct Mode or CableLink Mode**

The OneRemote iRadio2 tuner is connected to Bang & Olufsen equipment via the 7-pin DIN cable with or without adaptor, and through option programming it may be controlled as follows:

- Via the tuner's built in IR-receiver, "Direct Mode" Direct Mode is used when connection to an input with control data is *not* possible.
- Via the cable connected Bang & Olufsen equipment, "CableLink Mode"
   CableLink Mode is used only when connection to an input with control data is possible.
- See page 8 for **Option Programming.**

#### **Factory Settings**

The factory setting is for "Direct Mode" and manual power control.

The factory setting for input socket and selected source is:

| Remote control     | Source                   |
|--------------------|--------------------------|
| Beo4, Beo5 or Beo6 | N.MUSIC, A.MEM2 or TAPE2 |
| BeoLink 1000       | SHIFT A.TAPE             |

If the iRadio2 tuner is connected to a *different* input, the option should be programmed accordingly. See page 8 for **Option Programming** 

#### **Functions**

#### My MediaU

When logging into <u>http://www.mediayou.net</u> favorite lists for iRadio2 may be created. By the first log in an iRadio2 account needs to be created. The account is free of charge.

#### Create a MediaU Account.

- 1. Log into the home page and create an account.
- Fill in the iRadio2's serial number, which is the so called MAC address found in the iRadio2/ Main Menu/Information Center/System Information/Wireless MAC.
   A MAC address is 12 alfa-numerics.
- 3. Press 💊 to get to the main menu.
- 4. The MediaU list for iRadio2 is visible and may be accessed.

#### **Internet Radio**

#### Create a List of Favorite Stations.

250 favorite stations may be stored in iRadio2.

- 1. Press 💊 and select Internet Radio with 🕨
- 2. Select a station from one of the sub-menus, like Local Radio/Denmark/DAB.
- 3. Press 🥖 to store the favorite list.
- 4. Move the station to the desired place in the list and press 2 to store this location.

These menus allow for name change of stations, removal or relocation in the favorite list, but these activities are a lot easier via the internet and a MediaU account as described above.

#### **Media Center**

#### UPnP, Play Music from PCs on the LAN.

- 1. Select Main Menu with
- 2. Select Mediacenter/ UPnP
- 3. Show lists with accessible files with ▶
- 4. Select the desired file.

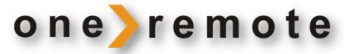

#### Installation

# iRadio2, Initial Set Up.

Connect the iRadio2 tuner's external power supply to a mains outlet and to the tuner's DC-socket.

- 1) Turn on the tuner's power switch on the cabinet's rear.
- 2) Turn on iRadio2 by pressing **N.MUSIC**, **A.MEM2** or **TAPE2** followed by **STOP STOP**. See Option Programming p.8 if another source selection is requested.
- 3) Connect the tuner to the corresponding input socket of the Bang & Olufsen equipment.
- 4) Select the chosen source on the Bang & Olufsen remote.

#### iRadio2 is starting up and is scanning for networks.

- 1. Having completed the scanning all available"ESSIDs" are listed. Select the desired one.
- If the selected network is locked, a password has to be entered. iRadio2 supports WEP (Wired Equivalent Privacy) and WPA (Wi-Fi Protected Access).

Setting Date and Clock.

- 1. Select Main Menu with
- 2. Select /Configuration/Date & Time with ►
- 3. Select the desired date, time, 12/24 hours, GMT, Daylight Saving Time etc

## Buffer.

- 1. Select Main Menu with
- 2. Select /Configuration/Buffer with ►
- 3. Select the desired values for the buffer.

Language.

- 1. Select Main Menu with
- 2. Select /Configuration/Language with ►
- 3. Select the desired display language.

**Factory Settings.** 

- 1. Select Main Menu with
- 2. Select /Configuration/Reset to Default with ►
- 3. Select YES to reset iRadio2 to the factory settings.

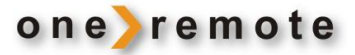

#### iRadio2 Connection to Bang & Olufsen Equipment

This OneRemote iRadio2 tuner connects to ALL Bang & Olufsen equipment having a vacant audio input, like BeoSound, BeoCenter, BeoMaster, BeoSystem or BeoVision TV, and it is controlled by a Bang & Olufsen remote control terminal. iRadio2 may be connected to any equipment of other brands too, but it requires control by a Bang & Olufsen remote.

Over the years Bang & Olufsen has added, removed or renamed inputs for peripherals and in the most recent remote controls N.Music has replaced the earlier SHIFT- A.TAPE or A.TAPE2.

Below tables list various Bang & Olufsen equipment with specified inputs, names and the corresponding source selection to be used when opening an input. This enables selection of any named Bang & Olufsen product, its input, the corresponding iRadio2 option and the remote command that allows for control of the tuner.

Some inputs allow for selection of a CableLink option, but most of the more recent Bang & Olufsen products require a Direct Mode option, i.e. direct control of the iRadio2. Alternatively see the application of BeoLink Converter p. 15.

## Direct Control, "Direct Mode"

The IRadio2 is controlled directly by a Bang & Olufsen remote control terminal. Thus control from a link room is NOT possible, but the iRadio2 may be listened to anywhere, when it has been selected as a source.

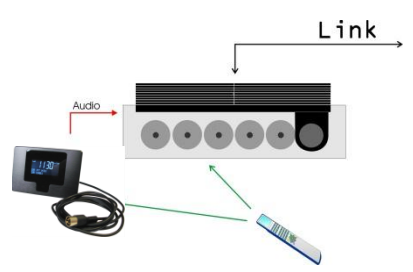

Direct Mode

Direct Mode may be used in any Bang & Olufsen system. The iRadio2 tuner's IR receiver is not plasma safe.

# Indirect control, "CableLink Mode"

The iRadio2 is controlled with a Bang & Olufsen remote via the connected Bang & Olufsen equipment that relays control commands via the connection cable. The iRadio2 may be controlled from any connected link room.

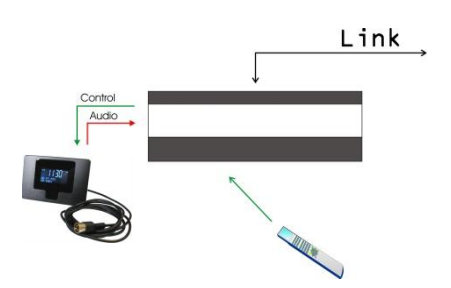

CableLink The CableLink option allows for control from any link room.

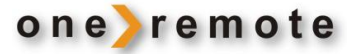

#### **Option Programming**

Option programming is required only when installing the tuner. The programming is performed with a Bang & Olufsen remote control terminal by initiating a 5 key sequence within 8 seconds after powering up the tuner.

When powering up the tuner the red control LED flashes for 8 seconds, and the programming has to be carried out before the control LED stops flashing. When entering a key stroke the timeout is prolonged with another 8 seconds.

If not successful the operation may be repeated. Programming starts by pressing LIGHT and ends by pressing All options have 3 digits to be entered in between.

Option 106 is entered like this:

LIGHT
\*1
0
6

Control LED indications

Red/green flash

By initial power up the LED starts flashing red/green, indicating that the tuner is in Option Programming mode, i.e. an option may be entered.

The Option Programming Mode is terminated after 30 secs. or prior hereto, if any command except for \_\_\_\_\_\_\_ or \_\_\_\_\_\_ or \_\_\_\_\_\_ or \_\_\_\_\_\_ is received.

**Intermittently turned off** The LED turns off very briefly as a command handshake indicator.

\*1 If using a Beolink1000 remote control, LIGHT must be replaced with SHIFT-LINK.

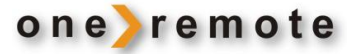

#### **Source & Option Selection**

The following tables show the available input sockets on various Bang & Olufsen audio and video products, how to select them using a remote control terminal and what the corresponding option program of the One Remote iRadio2 tuner should be.

The OneRemote iRadio2 tuner has to be programmed with the right option to operate correctly:

|            | Input<br>Socket | Source Selected | Direct<br>Option | CableLink<br>Option | Remarks                                                                                                    |
|------------|-----------------|-----------------|------------------|---------------------|----------------------------------------------------------------------------------------------------|
| BeoSound 5 | MasterLink      | VTAPE<br>VMEM   | -                | 410                 | If the MasterLink socket is<br>not used, the iRadio2 tuner<br>might be connected and<br>operated via a Real ink |
|            |                 | DTV<br>SAT      | -                | 416                 | Converter.<br>See page 15 for details on                                                                        |
|            |                 | VAUX            | -                | 412                 | connection of the BeoLink<br>Converter 1611.                                                                    |

|                   | Input<br>Socket | Source Selected     | Direct<br>Option | CableLink<br>Option | Remarks                                                                                        |
|-------------------|-----------------|---------------------|------------------|---------------------|------------------------------------------------------------------------------------------------|
| BeoSound 5 Encore | LINE-IN         | AAUX<br>Shift Radio | 100              | -                   | The Encore input is a mini<br>jack socket.<br>Use a OneRemote adaptor<br>cable, type 39207437. |

|             | Input<br>Socket | Source Selected     | Direct<br>Option | CableLink<br>Option | Remarks                                                                                |
|-------------|-----------------|---------------------|------------------|---------------------|----------------------------------------------------------------------------------------|
| BeoCenter 2 | AUX-IN          | AAUX<br>Shift Radio | 100              | -                   | The input is RCA phono<br>sockets. Use a OneRemote<br>adaptor cable, type<br>39207438. |

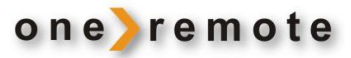

|            | Input      | Source Selected     | Direct | CableLink | Remarks                                                                                                    |
|------------|------------|---------------------|--------|-----------|----------------------------------------------------------------------------------------------------|
|            | Socket     |                     | Option | Option    |                                                                                                    |
| BeoSound 4 | AUX        | AAUX<br>Shift RADIO | 100    | -         | The input is RCA phono<br>sockets. Use a OneRemote<br>adaptor cable, type<br>39207438.                                                                     |
|            | MasterLink | VMEM<br>VTAPE       | -      | 410       | If the MasterLink socket is<br>not used, the iRadio2 tuner<br>might be connected and<br>operated via a BeoLink<br>Converter.<br>See page 15 for details on |
|            |            | DTV<br>SAT          | -      | 416       | connection of the BeoLink<br>Converter 1611.                                                                                                    |
|            |            | VAUX                | -      | 412       |                                                                                                    |

|            | Input<br>Socket | Source Selected     | Direct<br>Option | CableLink<br>Option | Remarks |
|------------|-----------------|---------------------|------------------|---------------------|---------|
| BeoSound 1 | AUX             | AAUX<br>Shift Radio | 100              | -                   |         |
| Pr 3       | AUX             |                     | 102              | -                   |         |

|                  | Input<br>Socket | Source Selected                | Direct<br>Option | CableLink<br>Option | Remarks |
|------------------|-----------------|--------------------------------|------------------|---------------------|---------|
| BeoSound Century | AUX             | NMUSIC<br>AMEM2<br>SHIFT ATAPE | 103              | -                   |         |
|                  | AUX             | NRADIO<br>PHONO                | 106              | -                   |         |
|                  | AUX             | AAUX<br>Shift Radio            | 100              | -                   |         |

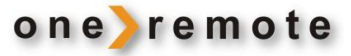

|               | Input<br>Socket | Source Selected     | Direct<br>Option | CableLink<br>Option | Remarks |
|---------------|-----------------|---------------------|------------------|---------------------|---------|
| BeoSound 9000 | AUX             | AAUX<br>Shift Radio | 100              | -                   |         |
|               | AUX             | AMEM<br>ATAPE       | 102              | -                   |         |

|                                | Input<br>Socket | Source Selected                | Direct<br>Option | CableLink<br>Option | Remarks |
|--------------------------------|-----------------|--------------------------------|------------------|---------------------|---------|
| BeoSound 3000<br>BeoSound 3200 | AUX             | AAUX<br>Shift Radio            | 100              | -                   |         |
|                                | AUX             | AMEM<br>ATAPE                  | 102              | -                   |         |
|                                | AUX             | NMUSIC<br>AMEM2<br>SHIFT ATAPE | 103              | -                   |         |
|                                | AUX             | NRADIO<br>Phono                | 106              | -                   |         |

|                    | Input      | Source Selected                | Direct | CableLink | Remarks                                                                              |
|--------------------|------------|--------------------------------|--------|-----------|--------------------------------------------------------------------------------------|
|                    | Socket     |                                | Option | Option    |                                                                                      |
| BeoSound Ouverture | AUX        | NMUSIC<br>AMEM2<br>SHIFT ATAPE | 103    | 302       | In the CableLink mode<br>numeric commands are not<br>accepted.                       |
|                    | AUX        | NRADIO<br>PHONO                | 106    | 206       | In the CableLink mode<br>numeric commands are not<br>accepted.                       |
|                    | AUX        | AAUX<br>Shift Radio            | 100    | -         | In the CableLink mode<br>numeric commands are not<br>accepted.                       |
|                    | MasterLink | VMEM<br>VTAPE                  | -      | 410       | If the MasterLink socket is<br>not used, the iRadio2 tuner<br>might be connected and |
|                    |            | DTV<br>SAT                     | -      | 416       | Operated Via a BeoLink<br>Converter.<br>See page 15 for details on                   |
|                    |            | VAUX                           | -      | 412       | connection of the BeoLink<br>Converter 1611.                                         |

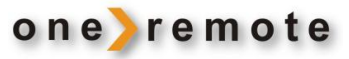

|                                  | Input<br>Socket | Source Selected                | Direct<br>Option | CableLink<br>Option | Remarks                                                        |
|----------------------------------|-----------------|--------------------------------|------------------|---------------------|----------------------------------------------------------------|
| BeoSystem 2500<br>BeoCenter 2500 | AUX             | AAUX<br>Shift Radio            | 100              | -                   | In the CableLink mode<br>numeric commands are not<br>accepted. |
|                                  | AUX             | NMUSIC<br>AMEM2<br>SHIFT ATAPE | 103              | 302                 | In the CableLink mode<br>numeric commands are not<br>accepted. |
|                                  | AUX             | NRADIO<br>Phono                | 106              | 206                 | In the CableLink mode<br>numeric commands are not<br>accepted. |

|                | Input Socket | Source Selected                | Direct<br>Option | CableLink<br>Option | Remarks                                                     |
|----------------|--------------|--------------------------------|------------------|---------------------|-------------------------------------------------------------|
| BeoCenter 2300 | AUX          | AAUX<br>Shift Radio            | 100              | 300                 | In the CableLink mode numeric<br>commands are not accepted. |
|                | AUX          | AMEM<br>ATAPE                  | 102              | 302                 | In the CableLink mode numeric<br>commands are not accepted. |
|                | AUX          | NMUSIC<br>AMEM2<br>SHIFT ATAPE | 103              | 303                 | In the CableLink mode numeric<br>commands are not accepted. |
|                | AUX          | NRADIO<br>Phono                | 106              | 306                 | In the CableLink mode numeric<br>commands are not accepted. |

|                | Input Socket | Source Selected | Direct | CableLink | Remarks                                                     |
|----------------|--------------|-----------------|--------|-----------|-------------------------------------------------------------|
|                |              |                 | Option | Option    |                                                             |
| BeoMaster 3300 | ТР           | AMEM<br>ATAPE   | 102    | 302       | In the CableLink mode numerid<br>commands are not accepted. |
|                | CD           | CD              | 104    | 204       | In the CableLink mode numeric<br>commands are not accepted. |
| BeoMaster 5500 |              |                 |        |           |                                                             |

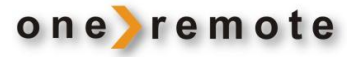

|                | Input Socket | Source Selected | Direct | CableLink | Remarks                       |
|----------------|--------------|-----------------|--------|-----------|-------------------------------|
|                |              |                 | Option | Option    |                               |
| BeoMaster 3500 | TP1          | AMEM            | 102    | 302       | In the CableLink mode numeric |
| BeoMaster 4500 |              | ATAPE           |        |           | commands are not accepted.    |
|                | CD           | CD              | 104    | 204       | In the CableLink mode numeric |
|                |              |                 |        |           | commands are not accepted.    |
|                | TP2          | NMUSIC          | 103    | 302       | In the CableLink mode numeric |
|                |              | AMEM2           |        |           | commands are not accepted.    |
|                |              | SHIFT ATAPE     |        |           |                               |
|                | PHONO        | NRADIO          | 106    | 206       | In the CableLink mode numeric |
|                |              | PHONO           |        |           | commands are not accepted.    |

|                | Input Socket | Source Selected | Direct | CableLink | Remarks |
|----------------|--------------|-----------------|--------|-----------|---------|
|                |              |                 | Option | Option    |         |
| BeoMaster 6500 | TP1          | AMEM            | 102    | 302       |         |
| BeoMaster 7000 |              | ATAPE           |        |           |         |
|                | CD           | CD              | 104    | 204       |         |
|                | TP2          | NMUSIC          | 103    | 302       |         |
|                |              | AMEM2           |        |           |         |
|                |              | SHIFT ATAPE     |        |           |         |
|                | PHONO        | NRADIO          | 106    | 206       |         |
|                |              | PHONO           |        |           |         |

|                | Input Socket | Source Selected                | Direct<br>Option | CableLink<br>Option | Remarks                                                     |
|----------------|--------------|--------------------------------|------------------|---------------------|-------------------------------------------------------------|
| BeoCenter 8000 | TAPE2        | NMUSIC<br>AMEM2<br>SHIFT ATAPE | 103              | 302                 | In the CableLink mode numeric<br>commands are not accepted. |

|                | Input Socket | Source Selected | Direct | CableLink | Remarks                       |
|----------------|--------------|-----------------|--------|-----------|-------------------------------|
|                |              |                 | Option | Option    |                               |
| BeoCenter 8500 | ΤΔΡΕ2        | NMUSIC          | 103    | 302       | In the CableLink mode numeric |
| BeoCenter 9000 |              | AMEM2           | 105    | 302       | commands are not accepted.    |
| BeoCenter 9500 |              | SHIFT ATAPE     |        |           |                               |
|                | AUX          | AAUX            | 100    | -         |                               |

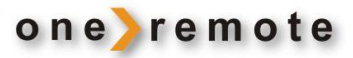

|                | Input Socket | Source Selected | Direct | CableLink | Remarks                                                     |
|----------------|--------------|-----------------|--------|-----------|-------------------------------------------------------------|
|                |              |                 | Option | Option    |                                                             |
| BeoCenter 9300 | PHONO        | NRADIO          | 106    | 206       | In the CableLink mode numeric                               |
|                |              | PHONO           |        |           | commanus are not accepted.                                  |
|                | TAPE2        | NMUSIC<br>AMEM2 | 103    | 302       | In the CableLink mode numeric<br>commands are not accepted. |
|                |              | SHIFT ATAPE     |        |           |                                                             |
|                | AUX          | AAUX            | 100    | -         |                                                             |

|             | Input<br>Socket   | Source Selected     | Direct<br>Option | CableLink<br>Option | Remarks                                                                                                    |
|-------------|-------------------|---------------------|------------------|---------------------|----------------------------------------------------------------------------------------------------|
| BeoSystem 3 | AV1<br>AV2<br>AV3 | VMEM<br>DVD<br>VAUX | -                | 410<br>414<br>412   | The input is a scart socket,<br>21 pin AV socket. Use a<br>OneRemote adaptor cable,<br>type 39207496.                                                                                                    |
|             | AV4<br>AV5<br>AV6 | VMEM<br>DVD<br>VAUX | -                | 410<br>414<br>412   | The input is RCA phono<br>sockets. Use a OneRemote<br>adaptor cable, type<br>39207438.                                                                                                    |
|             | MasterLink        | RADIO etc.          | -                |                     | If the MasterLink socket is<br>not used, the iRadio2 tuner<br>might be connected and<br>operated via a BeoLink<br>Converter.<br>See page 15 for details on<br>connection of the BeoLink<br>Converter 1611. |

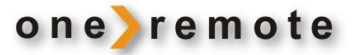

#### Connection via a BeoLink Converter 1611/ 1612.

The OneRemote iRadio2 tuner may be connected to a Bang & Olufsen stand-alone audio or video master, TV, via a BeoLink Converter using MasterLink and the AAL inputs.

Connected to an audio master and programmed as a "video source" the iRadio2 may be selected as that, VMEM as an example. Connected to a video master and programmed as an "audio source" the iRadio2 may be selected as that, ATAPE as an example. Notice that the Bang & Olufsen equipment has to be programmed in option 2. See the relevant Bang & Olufsen user guide.

|                                                                                                    | Input<br>Socket                                     | Source Selected                                     | Direct<br>Option                 | CableLink<br>Option            | Remarks                                                    |
|----------------------------------------------------------------------------------------------------|-----------------------------------------------------|-----------------------------------------------------|----------------------------------|--------------------------------|------------------------------------------------------------|
| BeoLink Converter<br>1611 or 1612 used<br>with a Bang & Oluf-<br>sen audio master<br>and the iRadio2. | AAL                                                 | VMEM<br>VTAPE<br>VAUX                               | -                                | 410                            | The iRadio2 connects<br>to the BeoLink<br>Converter with a |
|                                                                                                    | AAL                                                 | DVD                                                 | -                                | 414                            | OneRemote VSNUT<br>adaptor cable, type<br>39207434.        |
|                                                                                                    | AAL                                                 | DTV<br>SAT                                          | -                                | 416                            |                                                            |
|                                                                                                    | The BeoLink Co<br>with a Masterl<br>control conflic | onverter 1611 conne<br>.ink cable. Connectio<br>ts. | cts to a stand-<br>n of more Ban | alone Bang &<br>g & Olufsen eo | Olufsen audio master<br>quipment might create              |

|                                                                 | Input<br>Socket                                                                                                    | Source Selected | Direct<br>Option | CableLink<br>Option | Remarks                                |  |  |
|-----------------------------------------------------------------|----------------------------------------------------------------------------------------------------|-----------------|------------------|---------------------|----------------------------------------|--|--|
| BeoLink Converter<br>1611 or 1612 used<br>with a Bang & Olufcen | AAL                                                                                                    | AMEM<br>ATAPE   | -                | 402                 | The iRadio2 connects<br>to the BeoLink |  |  |
| TV and the iRadio2.                                             | AAL                                                                                                    | CD              | -                | 404                 | OneRemote ASNUT                        |  |  |
| ,                                                               | AAL                                                                                                    | NRADIO<br>Phono | -                | 406                 | adaptor cable, type<br>39207432.       |  |  |
|                                                                 | AAL                                                                                                    | RADIO           | -                | 408                 |                                        |  |  |
|                                                                 | The BeoLink Converter 1611 connects to a stand-alone Bang & Olufsen TV with a MasterLink cable. Connection of more Bang & Olufsen equipment might create control conflicts. |                 |                  |                     |                                        |  |  |

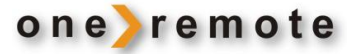

#### Connection via a BeoLink Active in any Link Room

The OneRemote iRadio2 tuner may be connected to a Bang & Olufsen BeoLink Active with a vacant 'PC' socket.

Thus active speakers in any link room allow for the installation of the iRadio2 tuner and the opportunity of having a local radio source controlled directly with the Bang & Olufsen remote control terminal.

|                | Input<br>Socket | Source Selected   | Direct<br>Option | CableLink<br>Option | Remarks                                                                                                    |
|----------------|-----------------|-------------------|------------------|---------------------|----------------------------------------------------------------------------------------------------|
| BeoLink Active | PC              | PC<br>SHIFT STORE | 118              | -                   | The iRadio2 connects<br>to the BeoLink Active<br>with a OneRemote<br>PCSNUT adaptor<br>cable, type 39207436. |

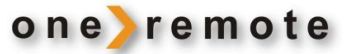

# Connection to a 21 Pin AV Socket on any Bang & Olufsen TV.

|                                                                           | Input                         | Source Selected                | Direct | CableLink | Remarks                                                                                                 |
|---------------------------------------------------------------------------|-------------------------------|--------------------------------|--------|-----------|----------------------------------------------------------------------------------------------------|
|                                                                           | Socket                        |                                | Option | Option    |                                                                                                    |
| All B&O TV models<br>BeoVision 10                                         | Scart<br>AV1 - AV6            | VMEM<br>VTAPE                  | 110    | 410       | The input is a scart socket, a<br>21 pin AV socket. Use a<br>OneRemote adaptor cable,<br>type 39207496. |
| BeoVision 8<br>BeoVision 7<br>BeoVision 6                                 | NOT the<br>DECODER<br>input!! | VMEM2<br>VTAPE2<br>SHIFT VTAPE | 110    | 410       |                                                                                                    |
| BeoVision 4<br>BeoVision 3<br>BeoVision 1                                 |                               | DTV<br>SAT                     | 116    | 416       |                                                                                                    |
| BeoSystem 3<br>Avant models                                               |                               | VAUX                           | 112    | 412       | programming of the AV connections.                                                                      |
| LX models<br>LE models<br>LS models<br>L models<br>MX models<br>ME models |                               | DVD                            | 114    | 414       |                                                                                                    |